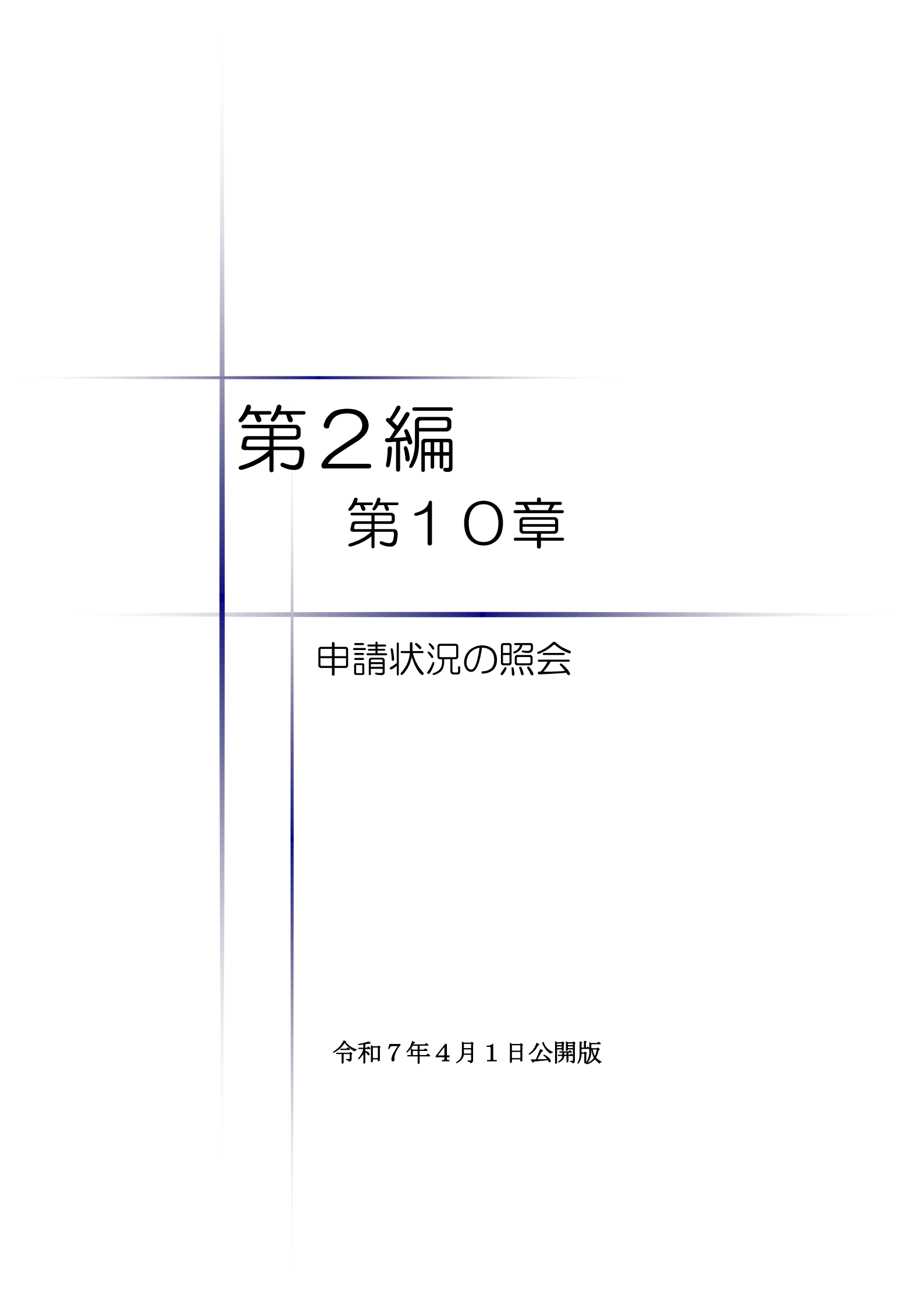

|    |     |      |      |     | 目       | 次       |       |       |         |       |
|----|-----|------|------|-----|---------|---------|-------|-------|---------|-------|
| 第1 | 0章  | 申請状  | 況の   | 照会  |         |         |       |       |         |       |
| 1. | 申請情 | 青報照会 | •••• |     |         |         |       |       |         | <br>1 |
| 2. | 【状況 | 確認/補 | 〕正】  | ボタン | ~から確認する | 場合の検索方法 | L<br> | ••••• | • • • • | <br>7 |

## 1. 申請情報照会

入札参加資格申請システムから申請(審査)状況を確認することができます。 書類の提出が済んだ後は、定期的に審査の状況を確認してください。

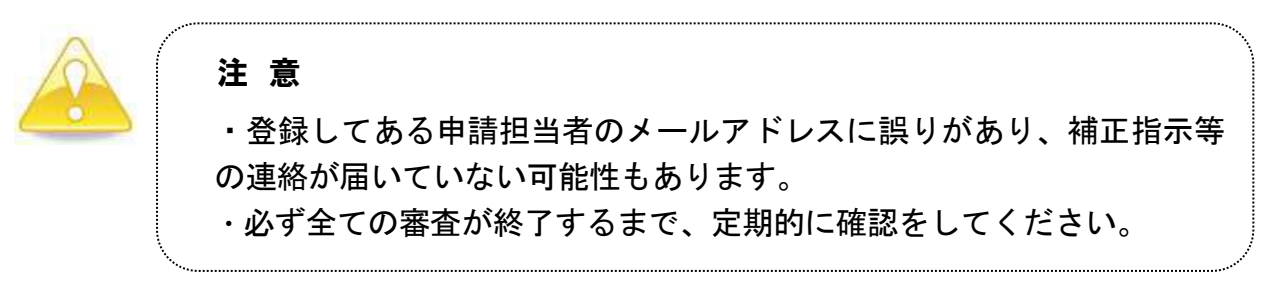

## (1) システムログイン

① 《ちば電子調達システム》画面を表示し、【システム入口】ボタンをクリックします。

| ちば電子調達システム                     | ちば電子調達システム                                                     |                       | ASP<br>SaaS<br>クラウド<br>アシーゲ8011 |
|--------------------------------|----------------------------------------------------------------|-----------------------|---------------------------------|
| はじめに お読みください。                  | ちば電子調達システムは、千葉県及び県内の市町村等(各団体)<br>入札情報(入札結果・契約結果等)の提供、各団体への入札参加 | の電子入札、<br>資格申請を行うためのシ | マテムです。                          |
|                                | メンテナンス情報 最新の10件を表示(全1件)                                        | 一覧を表示                 | 最終更新日時                          |
|                                | フロメンテナンフによるシフテム信止                                              |                       | H29.03.08 13:50                 |
| システム入口                         |                                                                |                       | <u>ページの先頭へ▲</u>                 |
|                                |                                                                | 二見と衣小                 | 取於失利日时                          |
|                                | 平成30-31年度人札参加資格審査申請(当初申請)の受付期間                                 | IDUT                  | H29.06.19 15:00                 |
|                                | 【車要】平成29年5月2日から添付書類の取り扱いが変わります。                                |                       | H29.04.05 13:14                 |
| ■ システム関連メニュー                   | 平成28・29年度名連に関する人利参加資格審査申請の受付して                                 | DUC                   | H29.04.04 09:32                 |
| 利用規約、入札参加資格申請                  | <u>【車要】ハスリードの有効期限と更新方法について</u> ♥                               |                       | H29.04.04 09:31                 |
| マニュアル(様式含む)                    | <u>りは電士調達ンステム動作環境について</u><br>電力すれたカニノにおけてのカード利用が発行について         |                       | H29.04.04 09:31                 |
|                                | <u>電士人札ンステムにのけるビルド村用者は棘にしいて</u><br>なぜ乗工調査にフテル、利田前の端主部空について     |                       | H29.04.04 09:30                 |
| 電子入札用マニュアル                     | 2.13単一調理シスノム、利用剤の痛不設たについて<br>注人来早の手元について                       |                       | H28102413-20                    |
| <ul><li>(IC カード設定含む)</li></ul> | 建設業法の一部改正(解休工事業追加)に係る取扱いについて                                   |                       | H2806231351                     |
| <u>申請の流れ</u>                   |                                                                |                       | ページの先頭へ▲                        |
| 」とある質問                         | (10件) お知らせ(各団体) 最新の10件を表示(全10件)                                | 一覧を表示                 | 最終更新日時                          |

② 《ちば電子調達システム》画面の《システムメニュー》で【入札参加資格申請システム】 ボタンをクリックします。

| ちば電子調達システムボータル シス                      | マテム起動 - Microsoft                  | Internet Explorer        |                                                                                                    |  |
|----------------------------------------|------------------------------------|--------------------------|----------------------------------------------------------------------------------------------------|--|
| アイル(空) 編集(空) 表示(空) お気に                 |                                    | ш<br>п <b>с</b>          |                                                                                                    |  |
| 8 (2 (0) 🔊 bites (/dees shibseenshi    | id or menorals in (constalDablic ( | RCOP201 INIT Action      |                                                                                                    |  |
| nupus democritica ep bio               | a super cars gor por carr done y   |                          |                                                                                                    |  |
| ちば電子調達システム<br>TOPページへ                  |                                    | ちは                       | 【電子調達システム                                                                                                    |  |
|                                        |                                    | <u>ي</u> خ               | ステム起動                                                                                                    |  |
| システム起                                  | 動                                  |                          |                                                                                                    |  |
| これらのシステ                                | ム(は誰もが利用できま                        | Eす。                      |                                                                                                    |  |
|                                        | システム                               | 利用時間                     | 言说8月                                                                                                    |  |
| 入札情報                                   | サービス                               | 0:00-24:00               | 入札公告や入札結果の公開を行います。<br>設計図書の閲覧もこちらから。<br>(システムの操作方法に関するマニュアル(はこちらをご覧くだ<br>さい。)                                                                                                    |  |
|                                        |                                    |                          | ページの先頭へ▲                                                                                                    |  |
| ■ シフテル邦                                | 苦力                                 |                          |                                                                                                    |  |
| お話したいシング                               | ニー のぜか ありしい                        | hi Tytich v sa           | フェレの利用には利用者新見込いカーにおぶまにたいます                                                                                                    |  |
| 短期にパンパーシス                              |                                    | Sumates                  | 大子 GUTADHICLARDH省留号 VICDTFF77925要に349よ9。                                                                                                    |  |
|                                        | JAFA                               | 不小月6月6月                  | 5% <sup>0</sup> /l                                                                                                    |  |
| 電子入札                                   | システム                               | 8:00-24:00               | 入札を執行するシステムです。<br>(システムの設定、操作方法に関するマニュアルはこちらをご                                                                                                    |  |
|                                        |                                    |                          |                                                                                                    |  |
| 電子入札シス利用者登                             |                                    | 8:00-24:00               | ICカードの登録、更新はこちらから。<br>(システムの設定、操作方法に関するマニュアルはこちらをご<br><u>覧ください。)</u>                                                                                                    |  |
| <sup>電子入地シフ</sup> 利用者登<br>入札参加<br>システム | 27-4<br>20读<br>1资格申請               | 8:00-24:00<br>8:00-24:00 | (ウカードの登録、更新はこちらから。<br>(システムの設定、操作方法に関するマニュアルはこちらをご<br>置でさい、)<br>名団体への入札参加資格申請を行うシステムです。<br>初めて使用される場合は、まず「システム力用申請」を行って<br>ださい。<br>(入札参加資格申請の手列き、システムの操作方法に関する<br>マニュアルはこちらをご覧くざさい、) |  |

- ③ 《入札参加資格申請システム》のログイン画面が表示されます。
  - Step 1 《利用者番号》と《パスワード》を入力します。

Step 2 【ログイン】ボタンをクリックします。

| 🖉 入札参加資格申請システム - Windows Internet Explorer                |                                               |                           |
|-----------------------------------------------------------|-----------------------------------------------|---------------------------|
| COCO - E http://1083234.128/Shinsei/main?uji.varb=startUp | 🛃 🐓 🔀 Google                                  | P -                       |
| ファイル(E) 編集(E) 表示(Y) お気に入り(A) ツール(T) ヘルプ(H)                |                                               |                           |
| 分気に入り   後 わ気に入り   後 入札参加資格申請システム                          |                                               |                           |
|                                                           |                                               |                           |
|                                                           | 1.67 191                                      | 111                       |
|                                                           |                                               |                           |
|                                                           |                                               |                           |
|                                                           |                                               |                           |
|                                                           | 入札参加资格由語システム                                  |                           |
|                                                           |                                               |                           |
|                                                           |                                               |                           |
|                                                           |                                               |                           |
|                                                           |                                               |                           |
|                                                           |                                               |                           |
| 利用者番号と                                                    | ヒバスワードを <u>入力して<b>【ログイン】</b>ボタンを押</u> してください。 |                           |
|                                                           | 1IIII.22.42                                   |                           |
|                                                           | Step 1                                        |                           |
|                                                           |                                               |                           |
|                                                           | Sten 2                                        |                           |
| 利用者番号を忘れた方は、【利用者番号                                        | 再交付申請」 ハスワートを忘れた方は、「バスワード再交付申請」を行ってください。      |                           |
|                                                           |                                               |                           |
| 。<br>選択された項目に使用するコマンドです。                                  |                                               | v <sub>B</sub> + € 100% • |

(2)申請状況の照会

※全業種共通の処理となります。

① システムにログインすると《提供サービス一覧》画面が表示されます。

Step 1 「『該当年度』 随時(変更・取消)申請」の表示ボタンをクリックすると、業種 ごとの状況が表示されます。

Step 2 確認したい業種の審査状況欄の【確認】ボタンをクリックしてください。 なお、審査状況欄に【補正指示】と表示されている場合、審査において補正指示が あります。別マニュアル【第2編 第11章 補正指示対応】を参照して対応してく ださい。

画面上部の【状況確認/補正】ボタンをクリックして、申請書を検索しても同様に内容を 確認することができます。この方法についてはP.7~9を参照してください。

| Ø                             |                                               | 【状況確認/補正】ボ<br>をクリックする場合は、<br>~9を参照してください                                                                           | タン<br>P.7             |            |                 |                   | - 0 ×      |
|-------------------------------|-----------------------------------------------|----------------------------------------------------------------------------------------------------|-----------------------|------------|-----------------|-------------------|------------|
| 💋 https://demo.chiba-ep-bid.s | supercals.jp/Shinsei/ma                       | in                                                                                                    |                       |            |                 |                   | <b>A</b>   |
|                               | 所属:<br>氏名:申請 担当者                              |                                                                                                    | ∂ 「 単請を行う ( 提供サービスー覧) | () 状況確認/袖正 | <u>2</u> #      | 請者情報              | 0 DJ701 A  |
| 入札参加資格申請システム                  | 提供サービ                                         | ス一覧                                                                                                    |                       | ? マニュアル・様式 | ? よくある質問        | ④ 平成30年04月0       | 01日 18時31分 |
|                               | 平成30~31 年度<br>◆新たに入れ。<br>平成30~31<br>◆新たに S    | 随時申請(新規) <mark>表示</mark><br>参加資格申請を行う場合はこちらの申請を行ってくださ<br><b>1 在 p 1</b> 本追加 <u>表示</u><br>る場合はこちら。                  | υ.                    |            |                 |                   |            |
|                               | 平成30~31 年度<br>◆申請内容の<br><sup>業種</sup>         | 変更申論 <mark>非表示</mark><br>変更およし、サリアンである。<br>新の業種追加・取消を申請する」                                                         | 景合はこちら。<br>申請期間       |            | 申請              | λ力状况 <del>资</del> | *4#P       |
|                               | 工事                                            | 平成30年03月01日~平成32年03月31日                                                                                            |                       |            |                 | St                | ep 2       |
|                               | 測量等                                           | 平成30年03月01日~平成32年03月31日                                                                                            |                       |            |                 |                   |            |
|                               | 物品                                            | 平成30年03月01日~平成32年03月31日                                                                                            |                       |            |                 | ्र विक्रिय        | 確認         |
|                               | 委託                                            | 平成30年03月01日~平成32年03月31日                                                                                            |                       |            | 🖉 申請する          |                   |            |
|                               |                                               |                                                                                                    |                       |            |                 | 🔒 印刷              |            |
|                               | 平成30~31 年度<br>◆希望業種の〕<br>平成30~31 年度<br>◆入札参加資 | 取済申請(業種取)浄 <mark>表示</mark><br>取済を申請する場合はこちら。(工事・測量等のみ)<br>取済申請(全部取)浄 <mark>表示</mark><br>路の取済(名薄からの剤)給)を申請する場合はこちら。 |                       | この<br>画面の  | 、<br>提供サ<br>審査状 | ービス一覧<br>況欄の【確    | 》<br>認】    |
| 4                             | 平成28~29年度                                     | 随時申請(新規) <mark>非表示</mark>                                                                                          |                       | ボタン        | をクリ             | ックします             | •          |

3

②-1 (共通審査時点)《申請書状況詳細》画面が表示されます。 詳細な情報を確認したい場合は、【履歴】ボタンをクリックします。

| Ø                         |                                        | 入札参加資格申請システム - Internet Explorer                                     |             |               | - 0 X               |
|---------------------------|----------------------------------------|----------------------------------------------------------------------|-------------|---------------|---------------------|
| https://demo.chiba-ep-bid | l.supercals.jp/Shinsei/main            |                                                                      |             |               | A                   |
|                           | 所属:<br>乒么·由語 担当者                       | (     世請を行う     (     (     提供サービス一覧     )     (     1)     (     1) | 状況確認/補正     | 👱 申請者情報       | ⇒[] ログアウト 🙏         |
| 入札参加資格申請システム              | 申請書状況詳細                                | 6                                                                    | ?マニュアル・様式 ? | よくある質問 () 平成2 | 9年10月01日 16時50分     |
|                           | 1 117 11 1 1 1 1 1 1 1 1 1 1 1 1 1 1 1 |                                                                      |             |               |                     |
|                           | 中的1916年18日<br>新州城島                     | 00121001M1000000000                                                  |             |               |                     |
|                           | 文门省5                                   | 20171001m12000000002                                                 |             |               |                     |
|                           | 中部理规                                   | 150~81年度 ヨ初中請 上事                                                     |             |               |                     |
|                           | 中前11人/九                                |                                                                      |             |               |                     |
|                           | 中時日時                                   | +bx29年10月01日 10時44550285                                             |             |               | A STORE STORE STORE |
|                           | 申請担当者情報                                |                                                                      |             |               |                     |
|                           | 所属                                     |                                                                      |             |               |                     |
|                           | 氏名                                     | 申請 担当者                                                               |             |               |                     |
|                           | 電話番号                                   | 099-999-9999                                                         |             |               |                     |
|                           | メールアドレス                                | aaa@bbb.com                                                          |             |               |                     |
|                           | 申請状況が「審査中」と表示                          | れた場合でも、申請書類一式を申請受け期間内に共同受付窓口へ送付しなければ、審査                              | は開始されません。   |               |                     |
|                           |                                        |                                                                      |             |               |                     |
|                           | S. Carlos Carl                         |                                                                      |             |               |                     |
|                           | CONTRACTOR AND                         |                                                                      |             |               |                     |
|                           |                                        |                                                                      |             |               |                     |
|                           |                                        |                                                                      |             |               |                     |
|                           | N. C. MENZER                           |                                                                      |             |               |                     |
|                           |                                        |                                                                      |             |               |                     |
|                           |                                        |                                                                      |             |               |                     |
|                           |                                        |                                                                      |             |               |                     |
|                           | 두 戻る                                   | ⇒ 取下げ                                                                |             | ⇒ 申請書表示       | ⇒履歴                 |

②-2(個別審査時点または受付終了後)《申請書状況詳細》画面が表示されます。 審査状況欄で、申請先団体ごとの現在の状況が確認できます。 詳細な情報を確認したい場合は、【履歴】ボタンをクリックします。

| ten 2014 krab 66 2 . 7 = / | 所属:<br>氏名:          | 申請 担当者                   |                       | 伊藤市で行う     (提供サービス一覧) | ()状況確認/補正                | <u></u> 申請  | 者情報                                                           | ⇒夏 ログアウ    |
|----------------------------|---------------------|--------------------------|-----------------------|-----------------------|--------------------------|-------------|---------------------------------------------------------------|------------|
| 加賀恰甲請ンステム                  | 申請                  | <b>青書状況詳</b> 絳           |                       |                       | ⑦ マニュアル・様式               | ? よくある質問    | ④ 平成29年10                                                     | 月01日 17時07 |
|                            | 申請                  | 青書情報                     |                       |                       |                          |             |                                                               |            |
|                            | 受付                  | <b>计番号</b>               | 20171001M1200000062   |                       |                          |             |                                                               |            |
|                            | 申請                  | 青種類                      | H30~31年度 当初申請 工事      |                       |                          |             |                                                               |            |
|                            | 申請                  | 青状況                      | 審査中                   |                       |                          |             |                                                               |            |
|                            | 申請                  | 青日時                      | 平成29年10月01日 16時44分02秒 |                       |                          |             |                                                               |            |
|                            | da B                | 专行业业长期                   |                       |                       | Solution and Advertising |             | Assessment and the second                                     |            |
|                            | PER                 | n 1233 fa in the<br>E    |                       |                       |                          |             |                                                               |            |
|                            | F7/14               | 2                        | 申請 相当者                |                       |                          |             |                                                               |            |
|                            | 雷說                  | 」<br>【番号                 | 099-999-9999          |                       |                          |             |                                                               |            |
|                            | 1-                  | ・ルアドレス                   | aaa@bbb.com           |                       |                          |             |                                                               |            |
|                            |                     |                          |                       |                       |                          |             |                                                               |            |
|                            |                     |                          |                       |                       | 3件 🖂 先頭                  | 《 前貢 〕 [ 次頁 | ▶ 最終 ► 1                                                      | /1 頁移動     |
|                            | the second second   |                          |                       |                       |                          |             |                                                               |            |
|                            | 中部                  | 青先団体別状況                  |                       |                       |                          |             |                                                               |            |
|                            | 中部<br>Nb.           | 青先団体別状況                  | 申請先団体                 |                       | 審查状況                     | 建正指示        | 更新日時                                                          | 申請書        |
|                            | 中部<br>No.<br>1      | 青先团体别状况<br>共同受付窓口        | 申請先団体                 |                       |                          | 補正指示        | <u>更新日時</u><br>H29.10.01<br>17:04:45                          | 申請書        |
|                            | 中間<br>No.<br>1      | 有先团体別状況<br>共同受付窓口        | 电請去団体                 |                       |                          | 補正指示        | <u>更新日時</u><br>H29.10.01<br>17:04:45<br>H29.10.01             | 申請書        |
|                            | 中部<br>Nb.<br>1<br>2 | 有先团体別状況<br>共同受付窓口<br>千葉県 | 电脑先闭体                 |                       |                          | 建正指元        | <u>更新日時</u><br>H29.10.01<br>17:04:45<br>H29.10.01<br>17:06:20 | 申請書        |

・《審査状況》欄に、現在の審査状況が表示されます。

・《申請先団体》は、共通審査が終了している場合に表示されます。

③ 《申請書履歴一覧》画面が表示されます。確認して一覧に戻る場合は、画面下の【戻る】ボタンをクリックします。

|                           |                            | 入札参加                    | 資格申請システム - Internet Explo                | rer                    |               | - 0                |  |
|---------------------------|----------------------------|-------------------------|------------------------------------------|------------------------|---------------|--------------------|--|
| https://demo.chiba-ep-bid | .supercals.jp/Shinsei/main |                         |                                          |                        |               |                    |  |
| 札参加資格申請システム               | 所属:<br>氏名:申請 担当者           |                         | ●請を行う<br>(提供サービス一覧) ()状況確認/描正 条 申請者情報 中国 |                        |               |                    |  |
|                           | 申請書履歴一覧                    |                         |                                          | ? マニュアル・様式 ? よくある質問    | 3 () 平成29年10月 | 01日 17時10分         |  |
|                           | 申請者情報                      |                         |                                          |                        |               |                    |  |
|                           | 受付情報                       | 201 71 001 MI 200000062 |                                          |                        |               |                    |  |
|                           | 申請書名                       | H30~31年度 当初申請 工事        |                                          |                        |               |                    |  |
|                           | 商号又は名称                     | (株) 云 / 柴 者 0 1         |                                          |                        |               |                    |  |
|                           | 申請日時                       | 平成29年10月01日 16時44分02秒   | )<br>)                                   |                        |               |                    |  |
|                           |                            |                         |                                          |                        |               |                    |  |
|                           |                            |                         |                                          | 5件 [14 先頭] [14 前頁] [次] |               | /1 頁移動             |  |
|                           | No. <u>如理</u>              | 申請先団体                   | 利用者区分                                    | 処理者                    | ▲ <u>処理日</u>  | 詳細                 |  |
|                           | 1 <b>申</b> 請する             | 共同受付窓口                  | 担当者                                      | 申請 担当者                 | H29.10.01     |                    |  |
|                           | 2 書類到着登録                   | 共同受付窓口                  | 発注者                                      | 総務部 情報システム課            | H29.10.01     | 書類到着日<br>H29.10.01 |  |
|                           | 3 共通審査受理                   | 共同受付窓口                  | 発注者                                      | 総務部 情報システム課            | H29.10.01     |                    |  |
|                           | 4 個別審査開始                   | 千葉県                     | 発注者(自動処理)                                | システム(自動処理)             | H29.10.01     |                    |  |
|                           | 5 個別審査開始                   | 市原市                     | 発注者(自動処理)                                | システム(自動処理)             | H29.10.01     |                    |  |
|                           | こちらの処理<br>次ページをご           | 欄に表示される「<br>覧ください。      | 処理ステータス」                                 | については、                 |               |                    |  |
|                           | 두 戻る                       |                         |                                          |                        |               |                    |  |

## <申請処理の状況について>

前ページの入札参加資格申請システムの「申請書履歴一覧」画面の処理欄に表示される及び申請処理の処理段階(申請処理の状況)及び処理ステータスは以下のとおりです。

| 申請処理の処理段階                                                | 処理ステータス                |
|----------------------------------------------------------|------------------------|
| 申請者が電子申請を行った段階                                           | 「申請する」                 |
| 共同受付窓口において、共通審査が終了した段階                                   | 「共通審査受理」               |
| 各申請団体において、個別審査が開始した段階                                    | 「個別審査開始」               |
| 各申請団体において、個別審査が終了した段階<br>(申請団体ごとに表示され、この段階では「審査中」となります。) | 「個別審査受理」               |
| 各申請団体において、承認が終了した段階<br>(申請団体ごとに表示され、この段階では「済」となります。)     | 「承認」                   |
| 全申請団体において、承認が終了した段階                                      | 「共通受付終了」               |
| 共同受付窓口又は各申請団体から補正指示が出された段階                               | 「補正指示」                 |
| 共同受付窓口又は各申請団体からメール連絡が出された段階                              | 「メール送信」                |
| 申請者が補正指示に従って、補正を行った段階                                    | 「補正」                   |
| 申請者が申請を取り下げた段階                                           | 「取下げ」                  |
| 申請が受け付けられなかった場合                                          | 「共通審査不受理」<br>「個別審査不受理」 |
| 共同受付窓口又は各申請団体が入力項目の修正を行った場合                              | 「職権訂正」                 |

| 書類の状況                                     | 処理ステータス    |
|-------------------------------------------|------------|
| 申請書類が共同受付窓口に到達した段階                        |            |
| 補正指示(不足書類や書類の差し替えなどの提出依頼)による書類が<br>到達した段階 | 「書類到着登録」   |
| 申請書類が各申請団体に到達した段階                         | 「個別書類到着登録」 |

## 2. 【状況確認/補正】ボタンから確認する場合の検索方法

ここでは、P.3に記載のある【状況確認/補正】ボタンから確認する場合の検索方法について 説明しています。

この方法では、申請書の申請種別や申請業種、申請状況などから申請書の検索が可能です。

①入札参加資格申請システムにログインすると《提供サービス一覧》画面が表示されます。《提供サービス一覧》画面は、「申請を行う」ボタンをクリックすると表示できます。

| Ø                           |                                                                        | 入札参加資格申請システム - Internet Explorer                      |                                          |             |                         | _ 0 ×                                 |  |  |
|-----------------------------|------------------------------------------------------------------------|-------------------------------------------------------|------------------------------------------|-------------|-------------------------|---------------------------------------|--|--|
| https://demo.chiba-ep-bid.s | supercals.jp/Shinsei/main                                              |                                                       |                                          |             |                         | 8                                     |  |  |
| 入札参加資格申請システム                | 所属:<br>氏名:申請 担当者                                                       | 『申請を行う<br>(提供サービス一覧)                                  | () 状況確認/補正                               | <u>2</u> #1 | 清者情報                    | ⇒5 ログアウト ∧                            |  |  |
|                             | 提供サービス                                                                 | 一覧                                                    | ? マニュアル・様式                               | ? よくある質問    | - () 平成30年              | 年04月01日 18時31分                        |  |  |
|                             | 平成30~31 年度 随時<br>◆新たに入札参加                                              |                                                       |                                          | î l         |                         |                                       |  |  |
|                             | 平成30~31 年度 随時申請(団体追加) 表示<br>◆新たに申請先団体を追加する場合はこちら。                      |                                                       |                                          |             |                         |                                       |  |  |
|                             | 平成30~31 年度 変更<br>◆申請内容の変更                                              | 『申請 <mark>非表示</mark><br>あよび、物品・委託の業種追加・取消を申請する場合はこちら。 |                                          |             |                         |                                       |  |  |
|                             | 業種                                                                     | 申請期間                                                  |                                          | 申請          | 入力状況                    | 審査状況                                  |  |  |
|                             | 工事                                                                     | 平成30年03月01日~平成32年03月31日                               |                                          |             |                         | <u> </u>                              |  |  |
|                             | 測量等                                                                    | 平成30年03月01日~平成32年03月31日                               |                                          |             |                         |                                       |  |  |
|                             | 物品                                                                     | 平成30年03月01日~平成32年03月31日                               |                                          |             | 印刷可                     | 🔿 確 認                                 |  |  |
|                             | 委託                                                                     | 平成30年03月01日~平成32年03月31日                               |                                          | 🖉 申請する      |                         |                                       |  |  |
|                             | Annes Constant                                                         |                                                       |                                          | [           | 🕤 印刷                    | Conservation of the                   |  |  |
|                             | 平成30~31年度 取消申請(業種取消) <mark>表示</mark><br>◆希望業種の取消を申請する場合はこちら。(工事・測量等のみ) |                                                       |                                          |             |                         |                                       |  |  |
|                             | 平成30~31 年度 取済<br>◆入札参加資格の                                              | 律時請(全部取)剤 <mark>表示</mark><br>取消(名満からの剤除)を申請する場合はこちら。  | n an an an an an an an an an an an an an |             |                         |                                       |  |  |
| <                           | 平成28~29年度 随时                                                           | 轩申請(新規) <mark>非表示</mark>                              |                                          | 🖸 A 😂       | 🎾 🥔 🕐 <sup>Сар5</sup> 📮 | · · · · · · · · · · · · · · · · · · · |  |  |

【状況確認/補正】ボタンをクリックしてください

② 《申請書情報検索》画面が表示されます。

【詳細切替】ボタンをクリックしてください。

| Ø                         |                              | 入札参加 | 資格申請システム - Internet Explorer               | _ 0 ×                                   |
|---------------------------|------------------------------|------|--------------------------------------------|-----------------------------------------|
| https://demo.chiba-ep-bid | l.supercals.jp/Shinsei/main# |      |                                            | <u> </u>                                |
| 入札参加資格申請システム              | 所属:<br>氏名:申請 担当者             |      | ● <sup>申請を行う</sup><br>(提供サービス一覧) ()状況確認/補正 | 🧕 申請者情報 🔶 🗗 ログアウト                       |
|                           | 申請書情報検索                      |      | ⑦ マニュアル・様式 ●                               | と、ある質問  ・ 平成29年10月01日 17時17分            |
|                           | 受付番号 (半角)                    |      |                                            |                                         |
|                           | 申請担当者                        |      |                                            |                                         |
|                           | 漢字 (全角)                      |      |                                            |                                         |
|                           | 申請状況                         | ×    |                                            |                                         |
|                           | 最大検索件数 [必須]                  | 50 🗸 |                                            |                                         |
|                           |                              |      |                                            | 検索 詳細切替                                 |
|                           | 1.2.2.4.1.2.2.4              |      |                                            |                                         |
|                           |                              |      |                                            |                                         |
|                           |                              |      |                                            |                                         |
|                           | Contraction Prime            |      |                                            |                                         |
|                           |                              |      | 【詳細切替】ボタンをクリ                               | ックします。                                  |
|                           |                              |      | 詳細な検索条件を表示します                              | t i i i i i i i i i i i i i i i i i i i |
|                           | A Part State                 |      | Him S K X X H E X Y C S                    | •                                       |
|                           |                              |      |                                            |                                         |
|                           |                              |      |                                            |                                         |
|                           | Constant States              |      |                                            |                                         |
|                           |                              |      |                                            |                                         |
|                           |                              |      |                                            |                                         |
|                           |                              |      |                                            |                                         |
|                           |                              |      |                                            |                                         |
|                           |                              |      |                                            |                                         |

③ 【詳細切替】ボタンをクリックすると、申請業種や申請種別などで検索できる画面が表示 されます。

年度に『該当年度』をプルダウン選択し、その他申請書を絞り込むために必要な条件を選 択した上で、【検索】ボタンをクリックします。

| Ø                              |                  |             | 入札参加資格申請システム - Internet Explorer                                      | x                                                                                                    |  |  |  |  |  |  |
|--------------------------------|------------------|-------------|-----------------------------------------------------------------------|----------------------------------------------------------------------------------------------------|--|--|--|--|--|--|
| https://demo.chiba-ep-bid      | .supercals.jp/Sh | insei/main# |                                                                       | <b>a</b>                                                                                                    |  |  |  |  |  |  |
| 入札参加資格申請システム                   | 所属:<br>氏名:申諸 担   | 当者          | ● 申請者行う<br>(提供サービス一覧) ① 状況確認 / 補正 条 申請者情報 ゆぼ ログア                      | <u>ウト へ</u>                                                                                                    |  |  |  |  |  |  |
|                                |                  |             |                                                                       |                                                                                                    |  |  |  |  |  |  |
|                                | 受付番号 (半角)        |             |                                                                       |                                                                                                    |  |  |  |  |  |  |
|                                | 申請担当者            | フリガナ (全角)   |                                                                       |                                                                                                    |  |  |  |  |  |  |
|                                |                  | 漢字 (全角)     |                                                                       |                                                                                                    |  |  |  |  |  |  |
|                                |                  | 年度          | 平成30~31年度 🗸                                                           |                                                                                                    |  |  |  |  |  |  |
|                                | 申請種類             | 申請業種        | □工事 □測量等 □物品 □委託                                                      |                                                                                                    |  |  |  |  |  |  |
|                                |                  | 申請種別        | □当初申請 □随時申請(新規) □随時申請(団体追加) □随時申請(業種追加) □変更申請 □変更申請(一部取消) □変更申請(全部取消) |                                                                                                    |  |  |  |  |  |  |
|                                | 申請状況             |             | V                                                                     |                                                                                                    |  |  |  |  |  |  |
|                                | 申請日付             |             |                                                                       |                                                                                                    |  |  |  |  |  |  |
|                                | 最大検索件数 [必須]      |             | 50 🔽                                                                  |                                                                                                    |  |  |  |  |  |  |
|                                | 10. A.S.         |             | 【 検 未】 詳細切替                                                           |                                                                                                    |  |  |  |  |  |  |
|                                |                  |             |                                                                       |                                                                                                    |  |  |  |  |  |  |
| $10^{11} - 10^{11} \mathrm{H}$ |                  |             |                                                                       |                                                                                                    |  |  |  |  |  |  |
|                                |                  |             |                                                                       |                                                                                                    |  |  |  |  |  |  |
|                                | 2.45             |             |                                                                       |                                                                                                    |  |  |  |  |  |  |
|                                |                  |             |                                                                       |                                                                                                    |  |  |  |  |  |  |
|                                |                  |             |                                                                       |                                                                                                    |  |  |  |  |  |  |
|                                |                  |             |                                                                       |                                                                                                    |  |  |  |  |  |  |
|                                |                  |             |                                                                       |                                                                                                    |  |  |  |  |  |  |
|                                |                  |             |                                                                       |                                                                                                    |  |  |  |  |  |  |
|                                |                  |             |                                                                       |                                                                                                    |  |  |  |  |  |  |
|                                |                  |             |                                                                       | The second second second second second second second second second second second second second second second se |  |  |  |  |  |  |

④ 画面下部に検索結果が表示されます。

ここで【表示】ボタンをクリックすると、《申請書状況詳細》画面P.4が表示されます。

| 0                          |                         |                         | 入札参加資格申請システム - Int         | ernet Explorer                                                                                                    |                       |                        | - 0 ×                  |  |  |  |  |
|----------------------------|-------------------------|-------------------------|----------------------------|----------------------------------------------------------------------------------------------------|-----------------------|------------------------|------------------------|--|--|--|--|
| https://demo.chiba-ep-bid. | supercals.              | .jp/Shinsei/main        |                            |                                                                                                    |                       |                        |                        |  |  |  |  |
| 入札参加資格申請システム               | 所属:<br>氏名:申             | 書 担当者                   | 1                          | ● 申請を行う<br>(提供サービス一覧) (〕状況確                                                                                                    | 認/補正                  | <u>▲</u> 申請者情報         | ⇒ <mark> </mark> ログアウト |  |  |  |  |
|                            | 申請                      | 書情報検索                   |                            | 9 7I-                                                                                                    | アル・様式 🕜 。             | Kある質問 🥒 平成29年          | F10月01日 17時21分         |  |  |  |  |
|                            | 受付番号(半角)                |                         |                            | TANY A COLLARS PROPERTY OF THE PARTY OF THE PARTY OF THE |                       |                        |                        |  |  |  |  |
|                            | 申請把                     | フリガナ (全角)               |                            |                                                                                                    |                       |                        |                        |  |  |  |  |
|                            | 1 0111                  | 漢字 (全角)                 |                            |                                                                                                    |                       |                        |                        |  |  |  |  |
|                            |                         | 年度                      | 平成30~31年度 🗸                |                                                                                                    |                       |                        |                        |  |  |  |  |
|                            | 申請種                     | • 申請業種                  | □工事 □測量等 □物品 □委託           |                                                                                                    |                       |                        |                        |  |  |  |  |
|                            |                         | 申請種別                    | □当初申請 □随時申請(新規) □随時申請(団体追  | わり) □随時申請(業種追加) □変                                                                                                    | 更申請 □変更               | 申請(一部取消) 🗌変更申          | 請(全部取消)                |  |  |  |  |
|                            | 申請状況                    |                         |                            |                                                                                                    |                       |                        |                        |  |  |  |  |
|                            | 申請日                     | 付                       |                            |                                                                                                    |                       |                        |                        |  |  |  |  |
|                            | 最大検索件数 [必須]             |                         | 50 🗸                       |                                                                                                    |                       |                        |                        |  |  |  |  |
|                            |                         | ( 検 索 ) 詳細切替            |                            |                                                                                                    |                       |                        |                        |  |  |  |  |
|                            | 2件「何先頭」(前頁)次頁) 一副語 川 ノノ |                         |                            |                                                                                                    |                       |                        |                        |  |  |  |  |
|                            | Nb.                     | ▼ 受付番号                  | 申請種類                       | <u>申請状況</u>                                                                                                    | 申請日時                  | 申請担当者                  | 創業                     |  |  |  |  |
|                            | 1 :                     | 201 71 001 MI 200000062 | H30~31年度 当初申請 工事           | 審査中                                                                                                    | H29.10.01<br>16:44.02 | 申請 担当者                 | ⇒ 表示                   |  |  |  |  |
|                            | 2 :                     | 201 71 001 MI 200000061 | H30~31年度 当初申請 工事           | 受付取下げ                                                                                                    | H29.10.01             | 申請 担当者                 | ◎ 表示                   |  |  |  |  |
|                            |                         |                         |                            | salada shekarda shek                                                                                                    | 10.07.10              | in the street of the s |                        |  |  |  |  |
|                            | 申請                      | 戦況が「審査中」と表示。            | れた場合でも 申請書類一式を申請受付期間内に共同受け | 対窓口へ送付しなければ、審査は開始                                                                                                    | されません。                |                        |                        |  |  |  |  |
|                            |                         |                         |                            |                                                                                                    |                       | State Contraction      | 11111111111            |  |  |  |  |
|                            |                         |                         |                            |                                                                                                    |                       |                        |                        |  |  |  |  |
|                            |                         |                         |                            |                                                                                                    |                       |                        |                        |  |  |  |  |
|                            | 40000                   | EPSIA FRA EAST          |                            |                                                                                                    |                       |                        |                        |  |  |  |  |
|                            |                         |                         |                            |                                                                                                    |                       |                        |                        |  |  |  |  |